# Manual för bokning av gruppresor

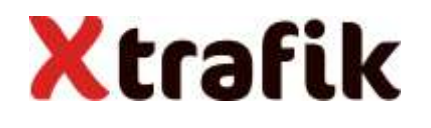

Manual gruppresebokningar 2018-09-12

# Gå in på <u>www.xtrafik.se</u> och välj **Skola -Gruppresor** under rubriken **Kundservice**. Klicka sedan på länken **Sök och boka gruppresa**.

#### Skola - Gruppresor

Bokning av gruppresor via hemsidan kan göras för resor som skall ske vardagar mellan klockan 09.00-14.30 av förskolor, fritids, dagbarnvårdare och grundskolor i Gävleborgs län.

#### Beställ inloggningsuppgifter

År det första gången du ska boka en gruppresa behöver du först beställa inloggningsuppgifter.

Beställ inloggningsuppgifter

#### Boka en gruppresa

När du ska boka en gruppresa söker du först fram resan du vill boka genom vår reseplanerare. Du hittar även mer information i länkarna nedan.

Sök och boka gruppresa Manual för bokning av gruppresa (pdf) Mer information om gruppresor (pdf)

Klicka här!

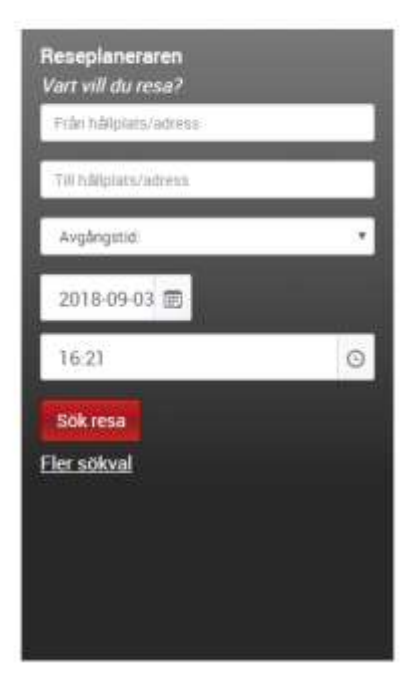

### Sök resa från/till hållplats eller adress.

| Bollnäs jvstn (Bollnäs kn)           | •     | - |
|--------------------------------------|-------|---|
| Söderhamn Resecentrum (Söderhamn kn) | •     |   |
| Avgångstid                           | 09:30 |   |
| Fler Val 🙊 Ny sökning                | Sök   | c |
| Trafikslag                           |       | + |
| Via hållplats                        |       | + |
| Andra önskemål                       |       | + |

# Välj ett av reseförslagen genom att trycka på +.

| Bollnäs jvstn (Bollnäs kn) - Söderhamn Resecentrum (Söderhamn kn) |                     |   |  |
|-------------------------------------------------------------------|---------------------|---|--|
|                                                                   |                     |   |  |
| 2018-09-18                                                        |                     |   |  |
| <b>09:10 » 09:45</b><br>Restid 00:35                              | B<br>0 Byten        | + |  |
| <b>09:40 » 10:15</b><br>Restid 00:35                              | <b>⊜</b><br>0 Byten | + |  |
| <b>10:10 » 10:45</b><br>Restid 00:35                              | B<br>0 Byten        | + |  |
| 10:40 » 11:15<br>Restid 00:35                                     | 0 Byten             | + |  |
|                                                                   | × Senare            |   |  |

För att vi ska kunna garantera anslutningen ska det vara minst 5 minuters bytestid mellan buss-buss samt minst 10 minuters bytestid mellan buss-tåg eller tåg-tåg.

# Klicka på länken **Gruppresa**.

| Bollnäs jvstn (Bollnäs kn) - Söderhamn Resec                                                                                                    | entrum <mark>(S</mark> öderhamn k | :n)                            | Redigera             |
|----------------------------------------------------------------------------------------------------|-----------------------------------|--------------------------------|----------------------|
|                                                                                                    | ∧ Tidiga                          | are                            |                      |
| 2018-09-18                                                                                                    |                                   |                                |                      |
| <b>09:10 » 09:45</b><br>Restid 00:35                                                                                                    | B<br>0 Byten                      |                                | +                    |
| <b>09:40 » 10:15</b><br>Restid 00:35                                                                                                    | G<br>0 Byten                      |                                | _                    |
| <ul> <li>Gamma 100 Tider längs linje &gt;</li> <li>Från → Till</li> <li>Bollnäs jvstn (Bollnäs kn)</li> <li>Söderhamn Resecentrum (Söderhamn kn)</li> <li>Riktning: Bollnäs-Söderhamn</li> <li>Anm: X</li> </ul> |                                   | Läge Tid<br>H 09:40<br>C 10:15 |                      |
| X - Turen går ej med lågentrébuss.                                                                                                    |                                   |                                | 🖸 Dela/Skicka 🖬 🖴 🖂. |
| Pris                                                                                                    |                                   |                                | •                    |
| Karta                                                                                                    |                                   |                                |                      |

# Logga in med kundnummer och lösenord

| Gruppre              | eseanmälan - Inloggning                  | Xtrafik  |
|----------------------|------------------------------------------|----------|
| +                    | Logga in<br>Ange Kundnummer och lösenord |          |
| Kundnr:<br>Lösenord: | 123456                                   |          |
|                      |                                          | Logga in |

Fyll i antal önskade platser, samt vilken ålderskategori de tillhör, på varje delresa. Fyll även i övriga uppgifter som namn, telefonnummer och e-postadress.

| Gru     | ppreseai                                                                                                  | nmälan                        |              |                         |                               |              | Xtrafik                                  | •      |
|---------|----------------------------------------------------------------------------------------------------|-------------------------------|--------------|-------------------------|-------------------------------|--------------|------------------------------------------|--------|
| +       | Vill ni boka följande resa?<br>Delresor med röda kommentarer har begränsningar<br>Ev. gångvägar visas ej. |                               |              | nsningar i bo           | kningen.                      |              |                                          | Endast |
|         | Resdag: 180                                                                                               | 918                           |              |                         |                               |              |                                          |        |
| Delres  | a Linje                                                                                                   | Avgång                        | Avg. tid     | Ankomst                 |                               | Ank. tio     | d Kommentar                              |        |
| 1       | Regionalbuss<br>100                                                                                       | Bollnäs jvstn<br>(Bollnäs kn) | 09:40        | Söderhamn<br>(Söderhamr | Resecentrum<br>n kn)          | 10:15        | Det går inte att boka kontant<br>webben. | från   |
| +       | Fyll i antalet p                                                                                          | latser ni vill b              | oka.         |                         |                               |              |                                          |        |
|         | GRUPPRESE                                                                                                 | BOKNINGAR                     | KONT         | ANT                     |                               |              |                                          |        |
| Delresa | Antal barn<br>0-6 år<br>/Vuxna                                                                            | Antal<br>Skolbarn             | Antal Platse | r                       | Lediga platser ;              | just nu      |                                          |        |
| 1       | 2                                                                                                    | 14                            |              |                         | Gruppreseboknin<br>Totalt: 25 | gar-platser: | 25+25                                    |        |
|         |                                                                                                    |                               |              |                         |                               |              |                                          |        |
| Kundnu  | mmer:                                                                                                    |                               | 7777777      |                         |                               |              |                                          |        |
| Anmälar | rens namn: *                                                                                              |                               | Anna Anders  | son                     |                               |              |                                          |        |
| Anmälar | rens telefon: *                                                                                           |                               | 12345        |                         |                               |              |                                          |        |
| Anmälar | rens fax:                                                                                                 |                               |              |                         |                               |              |                                          |        |
| Anmälar | rens email: *                                                                                             |                               | a.a@a.se     |                         |                               |              |                                          |        |
|         |                                                                                                    |                               |              |                         |                               |              |                                          |        |

\* = Dessa fält är obligatoriska.

Avsluta Logga ut Boka

Skriv ut din bokningsbekräftelse och ta med på resan – den gäller som biljett!

| Bokr<br>färdl       | ningsbe<br>bevis                                       | kräftel                   | se gru        | ppresa     | a - Gäller som                          |  | Xt       | rəfik          |
|---------------------|--------------------------------------------------------|---------------------------|---------------|------------|-----------------------------------------|--|----------|----------------|
| +                   | Följande resa är bokad:                                |                           |               |            |                                         |  |          |                |
|                     | Resdag: 18                                             | 80918                     |               |            |                                         |  |          |                |
| Delresa             | Linje                                                  | Avgång                    |               | Avg. tid   | Ankomst                                 |  | Ank. tid | Bokningsnummer |
| 1                   | Regionalbu<br>100                                      | iss Bollnäs j<br>(Bollnäs | vstn<br>kn)   | 09:40      | Söderhamn Resecentrum<br>(Söderhamn kn) |  | 10:15    | 23649          |
| +                   | Antal resar                                            | nde:                      |               |            |                                         |  |          |                |
|                     | Grupprese                                              | ebokningar                | KON           | TANT       |                                         |  |          |                |
| Delresa             | a Antal barn Antal Antal pla<br>0- skolbarn<br>6/vuxna |                           | Antal plat    | tser       |                                         |  |          |                |
| 1                   | 2                                                      | 14                        | 0             |            |                                         |  |          |                |
|                     |                                                        |                           |               |            |                                         |  |          |                |
|                     |                                                        |                           |               |            |                                         |  |          |                |
| Kundnu              | nmer:                                                  |                           | 7777777       |            |                                         |  |          |                |
| Anmäla              | rens namn:                                             |                           | Anna Andei    | rsson      |                                         |  |          |                |
| Anmälarens telefon: |                                                        |                           | 12345         |            |                                         |  |          |                |
| Anmäla              | rens tax:                                              |                           |               |            |                                         |  |          |                |
| Handläg             | rens email:                                            |                           | a.a@a.se      |            |                                         |  |          |                |
| nanulay             | iyare.                                                 |                           |               |            |                                         |  |          |                |
|                     |                                                        |                           |               |            |                                         |  |          |                |
| OBS! Glö            | m inte att skr                                         | riva ut din bel           | kräftelse, så | att den ka | n tas med på resan.                     |  |          | Logga ut       |
|                     |                                                        |                           |               |            |                                         |  |          | Skriv ut       |

Bokningsbekräftelsen ska sedan sparas och lämnas till den som hanterar ankommande fakturor, som underlag till fakturan. X-trafik fakturerar endast en klumpsumma för gjorda resor och då

kommer inget underlag med.

Har du frågor ring kundservice på 0771-9 10 10 9